### RPMME - USER MANUAL FOR AUTHOR PART 1: REGISTRATION AND SUBMISSION OF ARTICLE IN RPMME

#### STEP 1

## Open RPMME website in your browser and register an account https://publisher.uthm.edu.my/periodicals/index.php/rpmme

| Manufacturing Engineering                                                                                                    | Click here                                                                                                    |  |
|----------------------------------------------------------------------------------------------------|----------------------------------------------------------------------------------------------------|--|
| CURRENT ARCHIVES ABOUT -                                                                                                    | Q SEARCH                                                                                                    |  |
| Research Progress in Mechanical and Manufacturing Engineering (RPMME) is a single-blind peer-reviewed Perior<br>which publishes 2 times a year (February and September), focuses on the publication of original and innovative<br>research results that contribute to clarify mechanical and manufacturing engineering. The Periodical publishes<br>archival-quality papers in the broad technical areas of engineering included mechanical system and structure, the<br>fluid, design, control system, material, industrial and manufacturing, aeronautic and aerospace engineering, and<br>scientific disciplines as well.<br>The Periodical seeks to emphasize methods that cross disciplinary boundaries based on the Malaysian Research a<br>Development Classification System (MRDCS), the 6th Edition. | dical MAKE A SUBMISSION<br>ermo-<br>other Focus and Scope<br>Editorial Board<br>Guideline for Authors<br>Ind Indexing and Abstracting<br>Publishing Ethics<br>Copvright and License |  |
| Research Progress in                                                                                                    | Register Lo                                                                                                    |  |
| Mechanical and<br>Manufacturing Engineering                                                                                                    | Q SEARCH                                                                                                    |  |
| Mechanical and<br>Manufacturing Engineering                                                                                                    | Q SEARCH<br>MAKE A SUBMISSION                                                                                                    |  |

Make a submission to upload your article

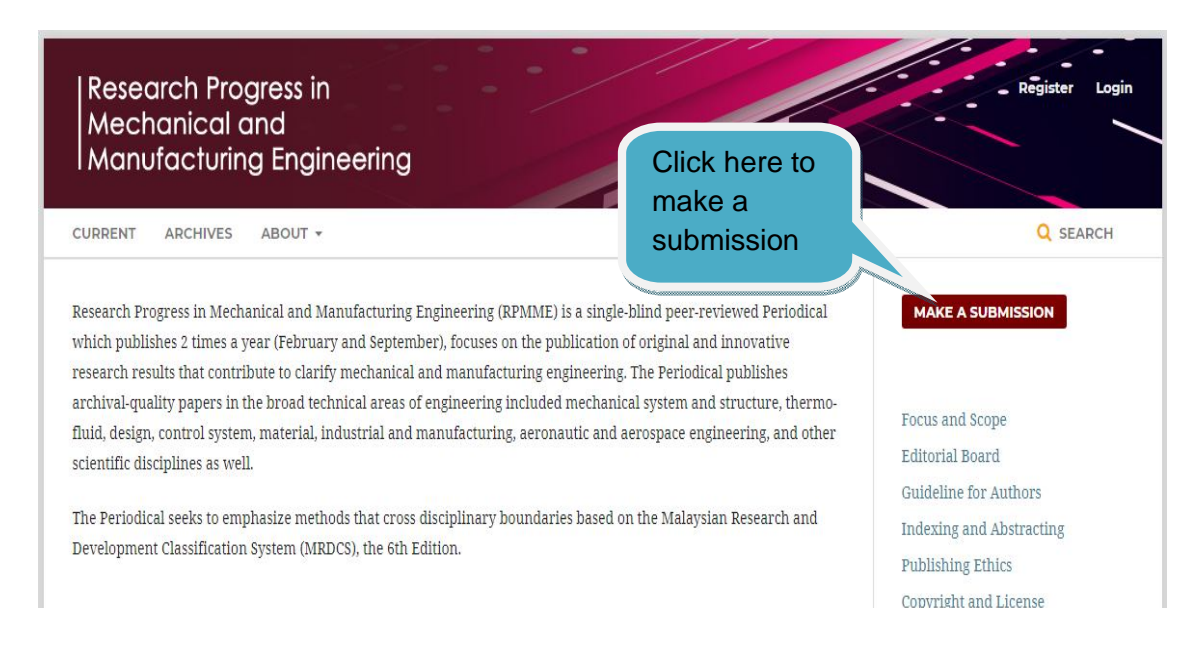

#### **STEP 3** Click Make a new submission

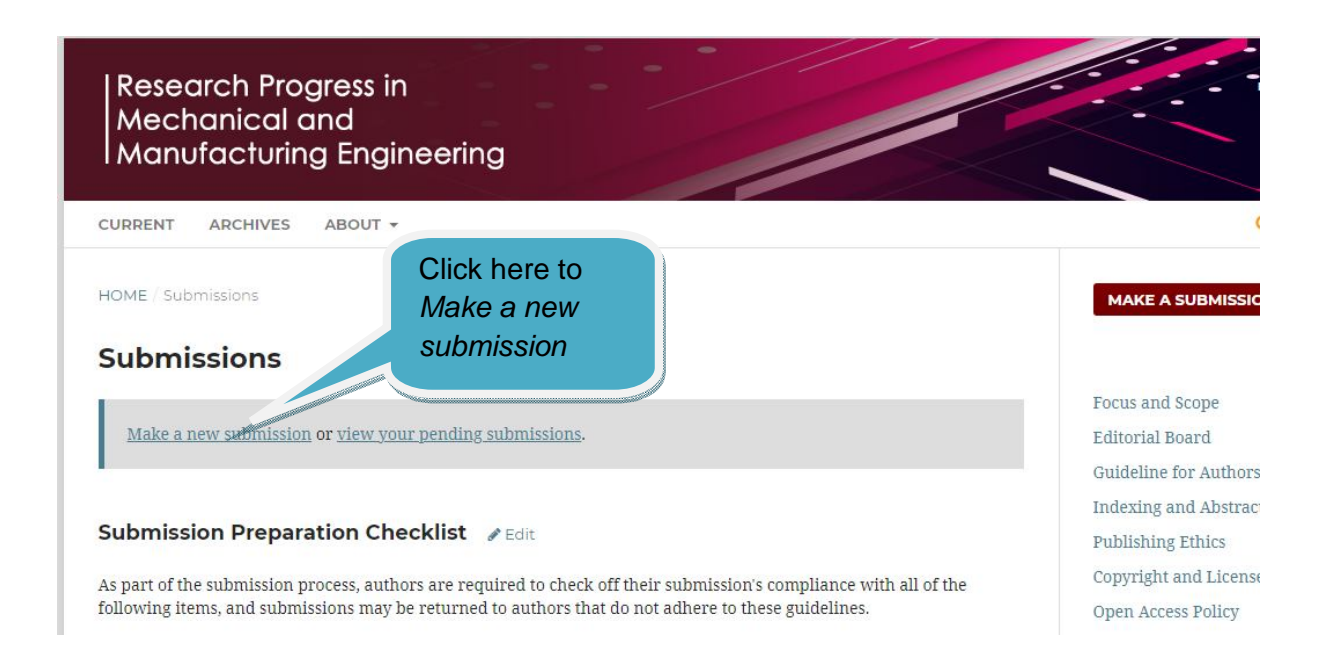

Tick all required buttons and click "Save and continue"

| Research Progress in Mechanic                                       | al and Manufactur                                                                                                    | ing E Tasks ⑧                                                  |                                                        |                                 |                             | English                        | • View Site      |
|---------------------------------------------------------------------|----------------------------------------------------------------------------------------------------|----------------------------------------------------------------|--------------------------------------------------------|---------------------------------|-----------------------------|--------------------------------|------------------|
| Research Progress in<br>Mechanical and<br>Manufacturing Engineering | Submit an                                                                                                    | Article                                                        |                                                        |                                 |                             |                                |                  |
| Submissions                                                         | 1. Start                                                                                                    | 2. Upload Submission                                           | 3. Enter Metadata                                      | 4. Confirmation                 | 5. Next Steps               |                                |                  |
| Issues                                                              | Submission                                                                                                    | Requirements                                                   | i've completed the requi                               | rements helow before            | proceeding                  |                                |                  |
| Settings                                                            | The subm                                                                                                    | ission has not been previou                                    | sly published, nor is it be                            | fore another proceed            | ing for consideration (or a | n explanation has been pr      | ovided in Comm   |
| Users & Roles                                                       | Editor).                                                                                                    | ission file is in OpenOffice, I                                | Microsoft Word, or RTF d                               | ocument file format.            |                             |                                |                  |
| Tools                                                               | <ul> <li>Where avain the second second s</li></ul> | ailable, URLs for the referen<br>s single-spaced; uses a 12-po | ces have been provided.<br>pint font; employs italics, | rather than underlini           | ng (except with URL addre   | esses); and all illustrations, | figures, and tab |
| Statistics                                                          | placed within                                                                                                    | the text at the appropriate<br>dheres to the stylistic and b   | points, rather than at the<br>ibliographic requirement | end.<br>Is outlined in the Auth | or Guidelines.              |                                |                  |
|                                                                     | Comments                                                                                                    | for the Editor                                                 |                                                        |                                 |                             |                                |                  |
|                                                                     | D 🛍 B                                                                                                    |                                                                | Upload +                                               |                                 |                             |                                |                  |
|                                                                     |                                                                                                    |                                                                | 6.0 Ob                                                 |                                 |                             |                                |                  |
| Submit As *                                                         |                                                                                                    |                                                                |                                                        |                                 |                             |                                |                  |
| Submit in any                                                       | of the followin                                                                                                    | ng roles if you would lil                                      | ke to be able <mark>t</mark> o edit                    | and publish this s              | submission yourself:        | Journal manager, Jou           | rnal editor      |
| O Journal ma                                                        | nager                                                                                                    |                                                                |                                                        |                                 |                             |                                |                  |
| O Journal edi                                                       | tor                                                                                                    |                                                                |                                                        |                                 |                             |                                |                  |
| Author                                                              |                                                                                                    |                                                                |                                                        |                                 |                             |                                |                  |
|                                                                     |                                                                                                    |                                                                |                                                        |                                 |                             |                                |                  |
| Ves, I agree                                                        | e to have my d                                                                                                    | lata collected and stor                                        | ed according to the                                    | <u>privacy statemen</u>         | <u>t</u> .                  |                                |                  |
| Save and con                                                        | tinue Can                                                                                                    | cel                                                            |                                                        |                                 |                             |                                |                  |
|                                                                     |                                                                                                    |                                                                |                                                        |                                 |                             |                                |                  |
|                                                                     |                                                                                                    |                                                                |                                                        |                                 |                             |                                |                  |
|                                                                     |                                                                                                    |                                                                |                                                        |                                 |                             |                                |                  |

# STEP 5

Select "Article Text", uploads your article, review file's detail, and completes to confirm it

| Upload Submission File             |                | ×           |
|------------------------------------|----------------|-------------|
| 1. Upload File 2. Review Deta      | ils 3. Confirm |             |
| Article Component *                |                | ~           |
|                                    |                |             |
| Drag and drop a file here to begin | upload         | Upload File |
| Continue                           |                |             |

Fill all required metadata based on your article. Please ensure that all information are correct. Do not misspell your name, supervisor or co-author's name.

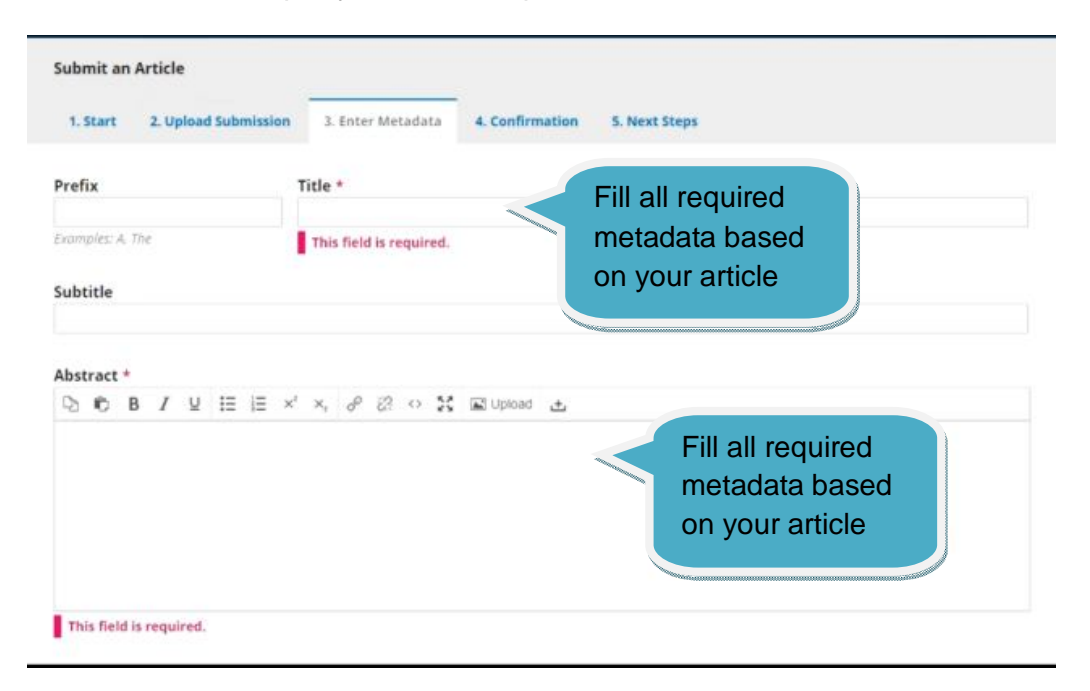

### **STEP 7**

Do not forget to include all authors in your article. For example, your supervisor.

| b 16 B I ⊻ 1≣ 1≣ ×'                                                                                                    | ×, & 않 ↔ X 🖬 Upicad 🕁                                                                                                    |                                                                                          | Author added.                                                                                                    |                                                                    |
|----------------------------------------------------------------------------------------------------|----------------------------------------------------------------------------------------------------|------------------------------------------------------------------------------------------|----------------------------------------------------------------------------------------------------|--------------------------------------------------------------------|
| irst abstract sentence introduces the<br>ibjectives and their scopes of study. Th<br>entence presents key findings and tre<br>ind some suggestions for future work | research background information and the proble<br>he third sentence describes the materials, metho<br>inds that can be observed from the data. The fifth | en statement. The<br>ds, and standard p<br>sentence summa<br>Ensure<br>author<br>correct | second sentence explains<br>rocedures used to conduc<br>rizes the discussion regard<br>that every<br>has been<br>ly added | the main research<br>t the study. The fourt<br>ding those findings |
| List of Contributors                                                                                                    |                                                                                                    |                                                                                          | Order                                                                                                    | Add Contributor                                                    |
| Name                                                                                                    | E-mail                                                                                                    | Role                                                                                     | Primary Contact                                                                                                    | In Browse Lists                                                    |
|                                                                                                    | alibinabupeat@gmail.com                                                                                                    | Author                                                                                   | 8                                                                                                    |                                                                    |
| Ali Abu                                                                                                    |                                                                                                    |                                                                                          |                                                                                                    |                                                                    |
| Ali Abu<br>Ahmad Dhani                                                                                                    | ahmaddhani@gmail.com                                                                                                    | Author                                                                                   |                                                                                                    | 8                                                                  |

Submission Metadata

Type the keywords from your article manually. Separate the keywords using a comma

| Type                                                                                              |                                                                                                    |                           |
|---------------------------------------------------------------------------------------------------|----------------------------------------------------------------------------------------------------|---------------------------|
| i)pc                                                                                              |                                                                                                    |                           |
| The submission type is usually one of 'image<br>submission. Examples may be found at <u>http:</u> | "text": or other multimedia types including "software" or "interactive". Please choose the o<br>//dublincore.org/documents/2001/04/12/usageguide/generic.shtml#type | ne most relevant for your |
| Additional Refinements                                                                            |                                                                                                    |                           |
| Subjects                                                                                          |                                                                                                    |                           |
|                                                                                                   | Type the keywords                                                                                                    |                           |
| Discipline(s)                                                                                     | and separate them<br>with a comma                                                                                                    |                           |
| Keywords *                                                                                        |                                                                                                    |                           |
| Keyword 1 × Keyword 2 × Keyword                                                                   | 13 -                                                                                                    |                           |
| Save and continue Cancel                                                                          |                                                                                                    |                           |

## **STEP 9**

Click the Finish Submission button to confirm the submission

|                           | Altere                        |                           |                       |                                                                       |
|---------------------------|-------------------------------|---------------------------|-----------------------|-----------------------------------------------------------------------|
| 1. Start                  | 2. Upload Submission          | 3. Enter Metadata         | 4. Confirmation       | 5. Next Steps                                                         |
| (aur eubmie               | cian bat been unleaded and    | lir vandu ta ha rant Valu | may as back to review | and adjust any of the leformation on a buse entered before continuing |
| our submis<br>Vhen you ar | e ready, click "Finish Submis | ision".                   | may go back to review | and adjust any of the information you have entered before continuit   |
| Finish aubr               | nission Cancel                |                           |                       |                                                                       |
| Clic                      | k Finish                      |                           |                       |                                                                       |
| Sub                       | omission                      |                           |                       |                                                                       |
| but                       | ton                           |                           |                       |                                                                       |
|                           |                               | ·                         |                       |                                                                       |
|                           |                               |                           |                       |                                                                       |
|                           |                               |                           |                       |                                                                       |
|                           |                               |                           |                       |                                                                       |
|                           |                               |                           |                       |                                                                       |

#### STEP 10 Click OK

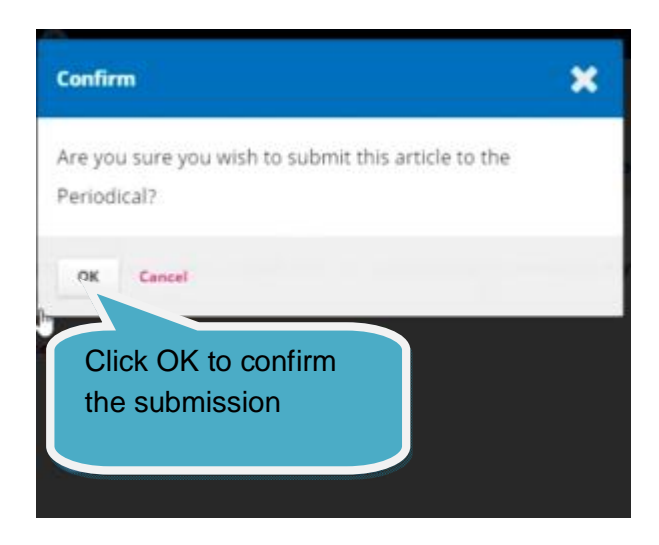

### **STEP 11** Submission is complete

| Submit an Article 1. Start 2. Upload Submit  | Your submission is<br>now complete 5. Next Steps                                                   |
|----------------------------------------------|----------------------------------------------------------------------------------------------------|
| Submission complet                           | e e                                                                                                |
| Thank you for your interest in p             | ublishing with Progress in Engineering Application and Technology.                                 |
| What Happens Next?                           |                                                                                                    |
| The Periodical has been notified             | l of your submission, and you've been emailed a confirmation for your records. Once the editor has |
| reviewed the submission, they                | Click "Return to your                                                                              |
| For now, you can:                            | dashboard" to check                                                                                |
| Review this submission                       | the status of your article                                                                         |
| Create a new submission                      |                                                                                                    |
| <ul> <li>Return to your dashboard</li> </ul> |                                                                                                    |
| 0                                            |                                                                                                    |
|                                              |                                                                                                    |
|                                              |                                                                                                    |

#### PART 2: SUBMIT THE REVISED ARTICLE

#### **STEP 1**

Check your e-mail for review decision from the RPMME Editorial Team:

| Q, rpmme                                                  | × -                                     |                                  |                           | • Active - | 0 🕸 🎟        | <b>O</b> UTH |
|-----------------------------------------------------------|-----------------------------------------|----------------------------------|---------------------------|------------|--------------|--------------|
| Mail Chat & Rooms 🛛 🕐 From pt                             | nent 😑 Exclude calendar updates         | ▶ To me Surread                  | Advanced search           |            |              |              |
| □ • C :                                                   |                                         |                                  |                           |            | 1-50 of many | < >          |
| 🗌 🛧 🗩 pt 🛛 Inbox [rpmme] New notification from Resear     | ch Progress in Mechanical and Manufac   | turing Engineering - php/rpmme/v | vorkflow/submission/1971_ |            |              | Apr 4        |
| 🗌 💠 Ď pt 3 👘 Inbox [rpmme] New notification from Research | ch Progress in Mechanical and Manufacti | uring Engineering - php/rpmme/wo | orkflow/submission/1955   |            |              | Mar 31       |
| 🗌 🛧 Ď pt 👘 Inbox [rpmme] New notification from Resear     | ch Progress in Mechanical and Manufac   | turing Engineering - php/rpmme/v | vorkflow/submission/1923_ |            |              | Mar 29       |
| 🗌 🛧 Ď pt 🛛 Inbox [rpmme] New notification from Resear     | ch Progress in Mechanical and Manufac   | turing Engineering - php/rpmme/v | vorkflow/submission/1899_ |            |              | Mar 23       |
| 🗌 🛧 🗩 pt 2 Inbox [rpmme] New notification from Resear     | ch Progress in Mechanical and Manufac   | turing Engineering - php/rpmme/v | vorkflow/submission/1886_ |            |              | Mar 21       |
| 🗌 🕁 Ď pt 🛛 Inbox [rpmme] New notification from Resear     | ch Progress in Mechanical and Manufac   | turing Engineering - php/rpmme/v | vorkflow/submission/1880_ |            |              | Mar 19       |
| 🗌 🛧 Ď pt 🛛 Inbox [rpmme] New notification from Resear     | ch Progress in Mechanical and Manufac   | turing Engineering - php/rpmme/v | vorkflow/submission/1879_ |            |              | Mar 18       |
| 🗌 🚖 Ď pt 5 👘 Inbox [rpmme] New notification from Resear   | ch Progress in Mechanical and Manufac   | turing Engineering - php/rpmme/v | vorkflow/submission/1868_ |            | ···          | Mar 15       |
| 🗌 🚖 Ď pt 🛛 Inbox [rpmme] New notification from Resear     | ch Progress in Mechanical and Manufac   | turing Engineering - php/rpmme/v | vorkflow/submission/1854_ |            |              | Mar 14       |
| 🗌 🚖 Ď pt 🛛 Inbox [rpmme] New notification from Resear     | ch Progress in Mechanical and Manufac   | turing Engineering - php/rpmme/v | vorkflow/submission/1837_ |            |              | Mar 12       |
| 🗌 🏠 Ď pt 🛛 Inbox [rpmme] New notification from Resear     | ch Progress in Mechanical and Manufac   | turing Engineering - php/rpmme/v | vorkflow/submission/1833_ |            |              | Mar 12       |
| 🗌 🚖 D pt Inbox [rpmme] New notification from Resear       | ch Progress in Mechanical and Manufac   | turing Engineering - php/rpmme/v | vorkflow/submission/1824_ |            |              | Mar 11       |
| □ ☆ D pt 3 Inbox [rpmme] New notification from Resear     | ch Progress in Mechanical and Manufac   | turing Engineering - php/rpmme/v | vorkflow/submission/1819_ |            |              | Mar 10       |
| 🗌 🏠 Ď pt 🛛 Inbox [rpmme] New notification from Resear     | ch Progress in Mechanical and Manufac   | turing Engineering - php/rpmme/v | vorkflow/submission/1696_ |            |              | Feb 4        |

#### **STEP 2** Review comments from the reviewer:

#### **Reviewer Comments**

#### For author and editor

The paper can be improved in the following aspect:

1) Abstract should be improved according to standard abstract structure of Problem -> Objective -> Method -> Result -> Key Finding

2) The introduction section can be compressed to make it more concise

3) In the methodology, only the specific equations used in calculations should be included

4) In results and discussion, a few figures were not referenced in the text. Please provide more information for figures 4 & 5.

5) The conclusion seem to be a little different than what was discussed in the findings. Please re-check

6) More references should be added, a minimum of 15 is required.

7) A few grammatical errors need to corrected.

Check if there is any additional file from your reviewer.

### **3 Attachments**

| USE LISE                                                                                                    | The second from the second second sec |                                                                                                    |                       | UNE State of the second second |                                                                                                    |
|----------------------------------------------------------------------------------------------------|----------------------------------------------------------------------------------------------------|----------------------------------------------------------------------------------------------------|-----------------------|----------------------------------------------------------------------------------------------------|----------------------------------------------------------------------------------------------------|
| Design and implementative of Lab N<br>Provide Integration and Entripyline 3<br>"Superclusion<br>of the second second second second<br>bacteria has not a second second second | als Automated Selar<br>relate                                                                                                    | New of the second second secon | Amini artificani anti |                                                                                                    | Design and Implementation of Lab Noule Astronauto Relat<br>Provide Implementation of Designation Systems<br>Commission<br>Commission<br>Commission of Commission Commission Commission<br>Standard Hall Astronom Commission Commission Commission<br>Standard Hall Astronom Commission Commission Commission<br>Standard Hall Astronom Commission Commission Commission<br>Commission Commission Commission Commission Commission<br>Commission Commission Commission Commission Commission<br>Commission Commission Commission Commission Commission<br>Commission Commission Commission Commission Commission<br>Commission Commission Commission Commission Commission<br>Commission Commission Commission Commission Commission<br>Commission Commission Commission Commission Commission<br>Commission Commission Commission Commission Commission<br>Commission Commission Commission Commission Commission<br>Commission Commission Commission Commission Commission<br>Commission Commission Commission Commission Commission<br>Commission Commission Commission Commission Commission<br>Commission Commission Commission Commission<br>Commission Commission Commission Commission Commission<br>Commission Commission Commission Commission Commission<br>Commission Commission Commission Commission Commission<br>Commission Commission Commission Commission Commission<br>Commission Commission Commission Commission Commission<br>Commission Commission Commission Commission Commission<br>Commission Commission Commission Commission Commission<br>Commission Commission Commission Commission Commission<br>Commission Commission Commission Commission Commission Commission Commission Commission Commission Commission<br>Commission Commission Commission Commission Commission Commission Commission Commission Commission Commission<br>Commission Commission Commission Commission Commission Commission Commission Commission Commission Commission<br>Commission Commission Commission Commission Commission Commission Commission Commission Commission Commission<br>Commission Commission Commission Commission Commission Commission Commission Commission Commission Commission<br>Commissi Comm |
| D-Design and                                                                                                    | l Impl                                                                                                    | B-Revie                                                                                                    | w_Form_I              | JI                                                                                                    | C-7423-Article Tex                                                                                                    |
|                                                                                                    |                                                                                                    |                                                                                                    |                       |                                                                                                    |                                                                                                    |
|                                                                                                    |                                                                                                    |                                                                                                    |                       |                                                                                                    |                                                                                                    |
| ← Reply                                                                                                    | → Forwa                                                                                                    | ard                                                                                                    |                       |                                                                                                    |                                                                                                    |

### **STEP 4**

Make the appropriate corrections based on the reviewer suggestions.

| 0          | Research Progress in Mechanical and Manufacturing Engineering Vol. 0 No. 0 (2000) 000–000<br>© Universiti Tun Hussein Onn Malaysia Publisher's Office                                                                                                    |
|------------|----------------------------------------------------------------------------------------------------|
| Pepperbi   | RPMME                                                                                                    |
| J I III M  | Journal homepage: http://penerbit.uthm.edu.my/ojs/index.php/rpmme<br>ISSN : 0000-000X e-ISSN : 0000-0000                                                                                                    |
| l          | Article Title: Article Subtitles                                                                                                    |
|            | First Author <sup>1</sup> , Second Author <sup>2,*</sup> , Other Co-authors <sup>1</sup>                                                                                                    |
|            | <sup>1</sup> First Author Affiliation,<br>Organization Address, City, Postcode, COUNTRY                                                                                                    |
|            | <sup>2</sup> Second Author Affiliation,<br>Organization Address, City, Postcode, COUNTRY                                                                                                    |
|            | *Corresponding Author Designation                                                                                                    |
|            | DOI: https://doi.org/10.30880/rpmme.00.00.0000.00.0000<br>Received 00 Month 2020; Accepted 01 Month 2020; Available online 02 Month 2020                                                                                                    |
|            | Abstract: First abstract sentence introduces the research background information and<br>the problem statement. The second sentence explains the main research objectives<br>and their scopes of study. The third sentence describes the materials, methods, and<br>standard procedures used to conduct the study. The fourth sentence presents key<br>findings and trends that can be observed from the data. The fifth sentence summarizes<br>the discussion regarding those findings and some suggestions for future work. |
|            | Keywords: Keyword 1, Keyword 2, Other Keywords                                                                                                    |
| 1. Introdu | action                                                                                                    |

This document is a template for papers to be published in proceedings by Universiti Tun Hussein

When ready, open RPMME website in your browser and log in to your account <u>https://publisher.uthm.edu.my/periodicals/index.php/rpmme.</u>

| Research Progress in<br>Mechanical and<br>Manufacturing Engineering | Register Login           |
|---------------------------------------------------------------------|--------------------------|
| CURRENT ARCHIVES ABOUT -                                            | Q SEARCH                 |
| HOME / Login                                                        | MAKE A SUBMISSION        |
| Login                                                               |                          |
| Username *                                                          | Focus and Scope          |
| user                                                                | Editorial Board          |
|                                                                     | Guideline for Authors    |
| Password *                                                          | Indexing and Abstracting |
| Forgot your password?                                               | Publishing Ethics        |
|                                                                     | Copyright and License    |
| ☑ Keep me logged in                                                 | Open Access Policy       |
| Register Login                                                      | Charge                   |
|                                                                     | Periodicals of UTHM      |

### **STEP 6**

Click the "Upload File" link to submit the revised article. Select "Article Text", upload the revised article, review the file's detail, and complete to confirm it.

| Numerical Analysis of Performance on Internal Flow for Contra-Rotating Small-sized Cooling Fan<br>Bukhari Manshoor, Mohammad Shahril Azman |          |      |                       |              |          |
|----------------------------------------------------------------------------------------------------|----------|------|-----------------------|--------------|----------|
| Submission Review Copyediting Production                                                                                                   |          |      |                       |              |          |
| Round 1 Round 2                                                                                                    |          |      |                       |              |          |
| Round 2 Status<br>Revisions have been requested.                                                                                           |          |      | Click here            |              |          |
| Reviewer's Attachments                                                                                                    | No Files |      | to upload<br>revision | ٩            | Search   |
| Revisions                                                                                                    | No Files |      |                       | Q Search Upl | oad File |
|                                                                                                    |          |      |                       |              |          |
| Review Discussions                                                                                                    |          | -    |                       | Add dis      | cussion  |
| name                                                                                                    | No Items | From | Last keply            | Replies      | Closed   |

### **STEP 7**

Submission of the revised article is complete